Инструкция По установке сертификата для ЕШДИ (Единый Шлюз доступа к Интернету)

### Быстрая установка

Обязательно проверьте подключение к интернету.

Шаг 1. Скачайте ранее полученный файл под названием «import\_cert» (рис. 1).

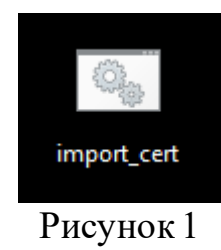

Шаг 2. Откройте данный файл, двойным нажатием левой кнопки мыши.

Шаг 3. Перед вами откроется командная строка и запрос от операционной системы для подтверждения запуска от имени администратора. Нажмите «ДА» (рис. 2).

| Конт<br>Раз | <sup>троль учетных записей</sup><br>зрешить этому прил | южению вносить | × |
|-------------|--------------------------------------------------------|----------------|---|
| ИЗІ         | менения на вашем у                                     | /стройстве?    |   |
| ¢:\         | Обработчик коман                                       | нд Windows     |   |
| Под         | оверенный издатель: Microso<br><mark>цробнее</mark>    | oft Windows    |   |
|             | Да                                                     | Нет            |   |
|             |                                                        |                |   |

Рисунок 2

Шаг 4. После установки, в обработчике команд вы увидите результат, где будет написано «Complete!» (рис. 3)

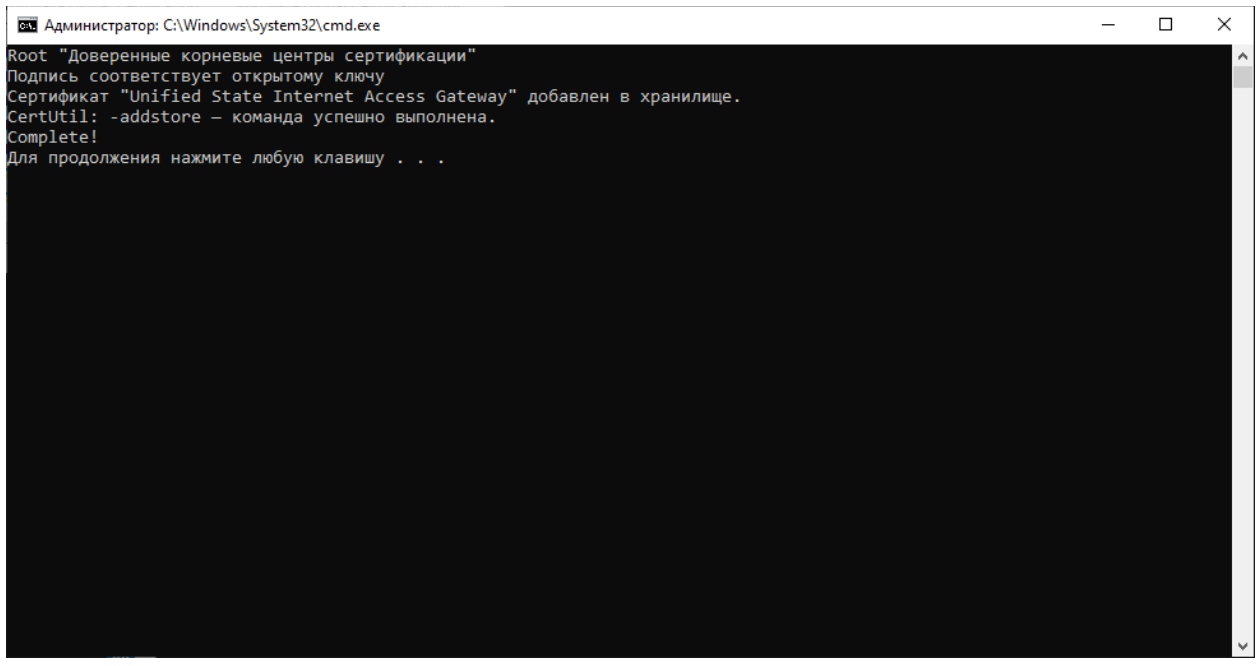

Рисунок 3

Шаг 5. Для продолжения нажмите любую клавишу на клавиатуре или просто закройте данное окно обработчика команд. Установка завершена.

## Установка сертификата ЕШДИ выполнена успешно.

При повторном открытии файла «import\_cert» в обработчике команд вы видите такое сообщение (рис. 4). Значит, вы успешно справились и сертификат ЕШДИ установлен в вашу систему.

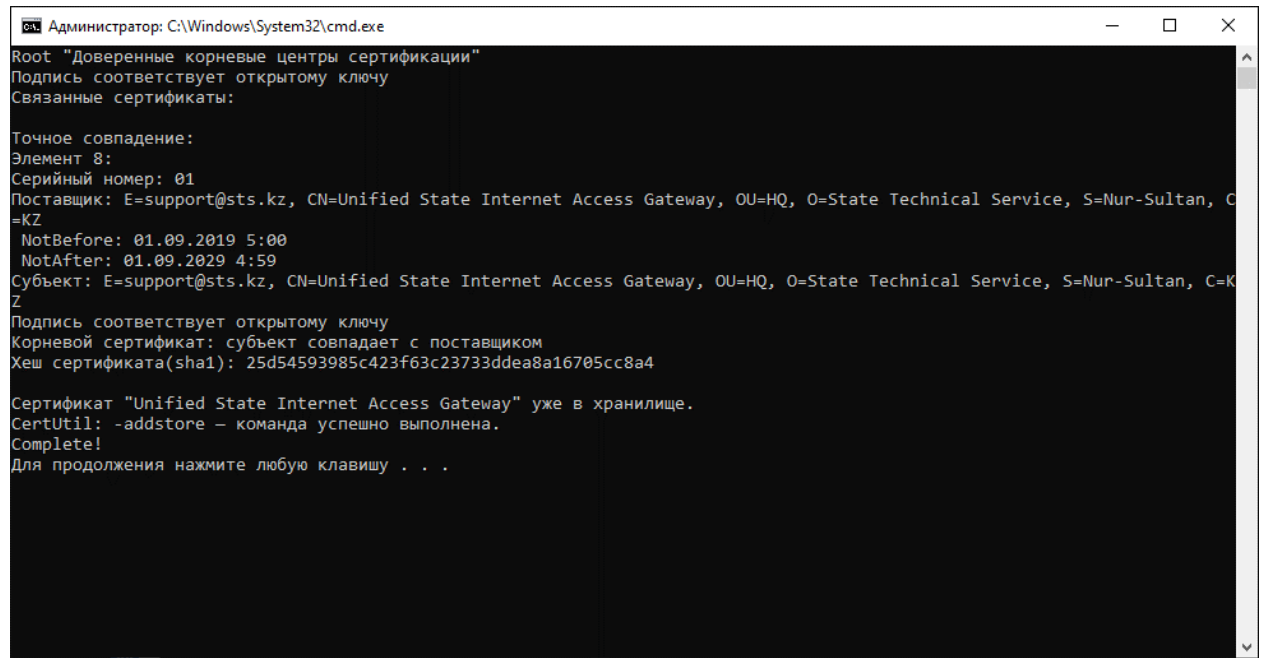

Рисунок 4

# Ручная установка

1. Открываем скачанный сертификат (рис. 5), под названием «Unified\_State\_Internet\_Access\_Gateway».

| Вы хо | тите открыт          | ь этот файл?                | i.                                                                       |                          |
|-------|----------------------|-----------------------------|--------------------------------------------------------------------------|--------------------------|
|       |                      |                             |                                                                          |                          |
| -     | Имя:                 | loads\Unifi                 | ed_State_Internet_Acces                                                  | ss_Gateway (1).ce        |
|       | Издатель:            | Неизвестны                  | ый издатель                                                              |                          |
|       | Тип:                 | Сертификат                  | безопасности                                                             |                          |
|       | Из:                  | C:\Users\                   | \Downloads\Unified                                                       | J_State_Internet         |
|       |                      |                             | Открыть                                                                  | Отмена                   |
| Bce   | гда спрашив          | ать при откр                | ытии этого файла                                                         |                          |
|       | Файлы из<br>может по | Интернета м<br>зредить комп | огут быть полезны, но<br>вютер. Если вы не дов<br>йте этот файл. Факторь | этот тип файла<br>еряете |

Рисунок 5

2. Кликаем на кнопку «Установить сертификат» (рис. 6).

| 🐖 Сертификат                                   |                                                      | $\times$ |
|------------------------------------------------|------------------------------------------------------|----------|
| Общие Состав Пут                               | ъ сертификации                                       |          |
| Сведения                                       | а о сертификате                                      |          |
| Этот сертифика<br>• Все полити<br>• Все полити | т предназначается для:<br>оз выдачи<br>оз применения | -        |
| Кому выдан:                                    | Unified State Internet Access Gateway                | -        |
| Кем выдан:                                     | Unified State Internet Access Gateway                |          |
| Действите                                      | лен с 01.09.2019 по 01.09.2029                       |          |
| Установ                                        | ить сертификат Заявление поставщика                  | i        |
|                                                | OK                                                   |          |

Рисунок 6

3. Выбираем расположение хранилища «Текущий пользователь» (рис. 7):

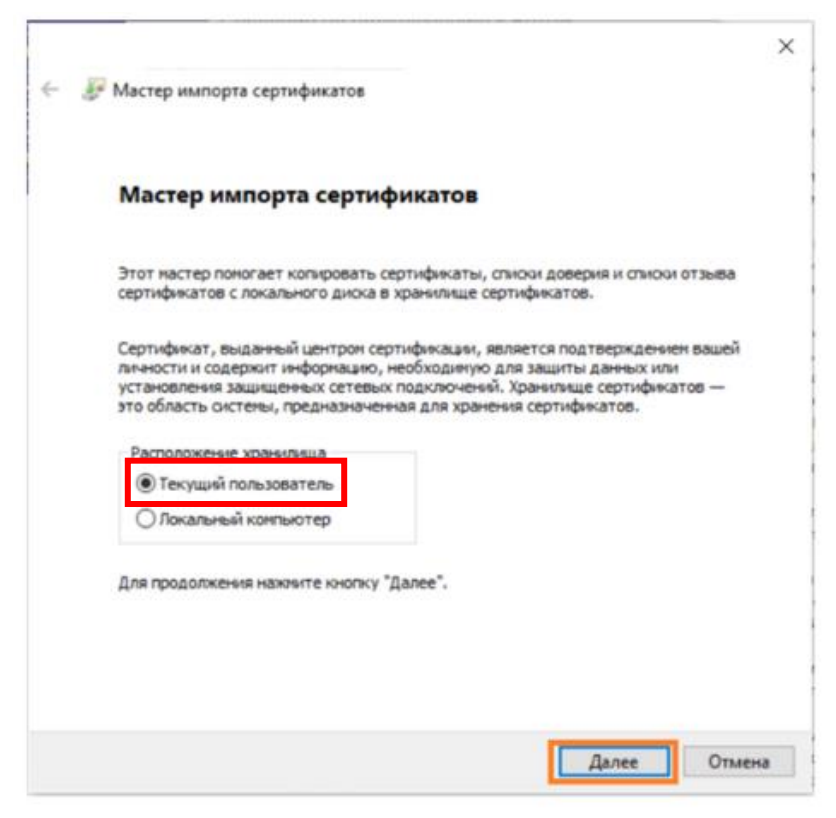

Рисунок 7

4. Указываем расположение сертификата вручную кликая на «Поместить все сертификаты в следующее хранилище». Нажимаем на Обзор и выбираем папку доверенные корневые центры сертификации (рис. 8)

|       | and a second second s |                 |
|-------|----------------------------------------------------------------------------------------------------|-----------------|
|       | Хранилища сертификатов - это системные области, в которых<br>хранятся сертификаты.                                                                                                    |                 |
|       | Windows автоматически выберет хранилище, или вы можете ук<br>расположение сертификата вручную.<br>О Автоматически выбрать хранилище на основе типа серти                                                                                                    | азать<br>фиката |
|       | • Поместить все сертификаты в следующее хранилище                                                                                                    |                 |
| Выбо  | ор хранилища сертификата 🛛 🗙                                                                                                    | Ofma            |
| 0.6   | рите хранилище сертификатов, которое вы                                                                                                    | 00300           |
| хотит | те использовать.                                                                                                    |                 |
| хотит | те использовать.                                                                                                    |                 |
| хотит | те использовать.                                                                                                    |                 |
| хотит | те использовать.                                                                                                    |                 |
| хотит | те использовать.<br>Дижное<br>Доверенные корневые центры сертик<br>доверительные отношения в предпри<br>Промежуточные центры сертификаци                                                                                                    |                 |

Рисунок 8

5. Завершение мастера импорта сертификатов, нажимаем «Готово» (рис. 9)

 $\times$ 

🔶 🌛 Мастер импорта сертификатов

|                                   | Сертификат будет импортирован после нажатия кнопки "Готово". |                                   |  |
|-----------------------------------|--------------------------------------------------------------|-----------------------------------|--|
| были указаны следующ              | ие параметры:                                                |                                   |  |
| Хранилище сертифика<br>Содержимое | тов, выбранное пользователем                                 | Доверенные корневые<br>Сертификат |  |
| ·                                 |                                                              |                                   |  |
|                                   |                                                              |                                   |  |
|                                   |                                                              |                                   |  |
|                                   |                                                              |                                   |  |
| <                                 |                                                              |                                   |  |

Рисунок9

6. Нажимаем Ок и сертификат ЕШДИ успешно установлен (рис. 10).

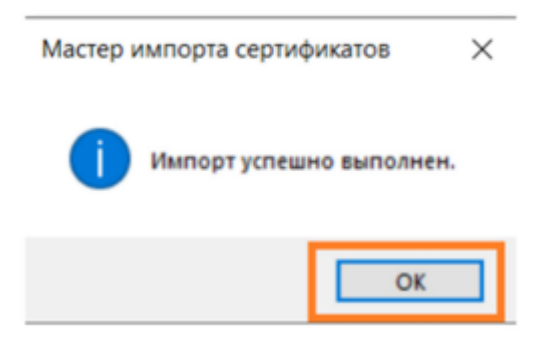

Рисунок 10

Ручная установка сертификата ЕШДИ выполнена успешно.

#### Возможные проблемы

1. На рисунке 11 можно заметить, возможные дефекты при установке, следовательно у вас отсутствует доступ к интернету. Попробуйте ручной способ установки (см. Приложение Б).

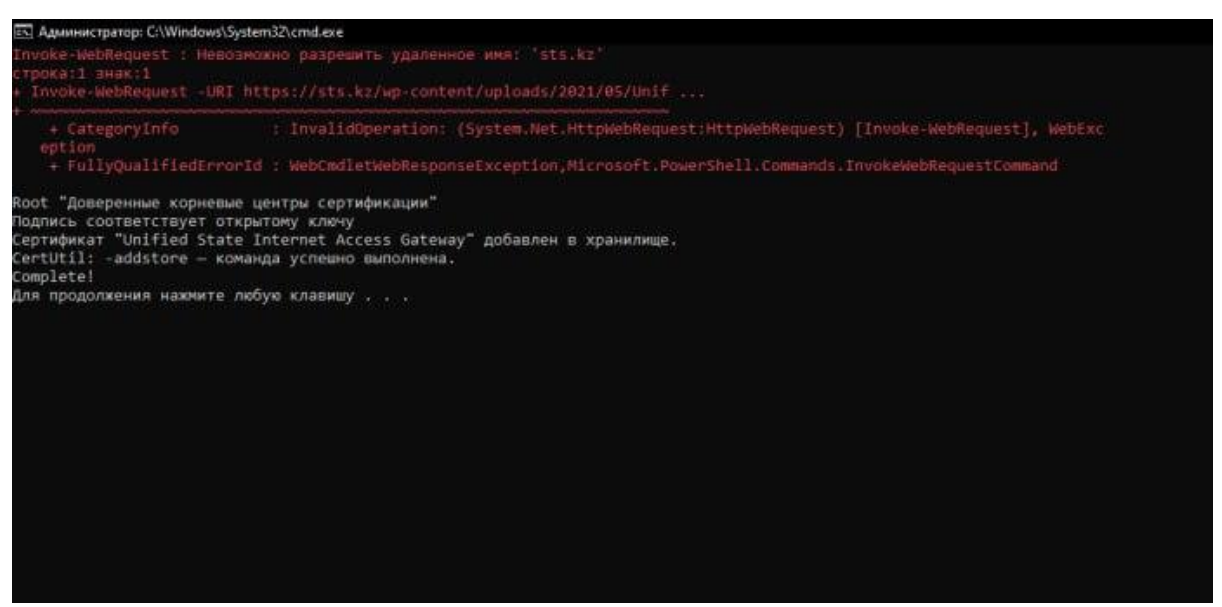

Рисунок 11